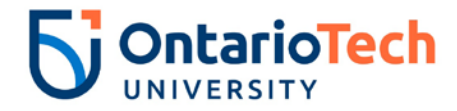

**ATS-Recruiting Requisition Cheat Sheet** 

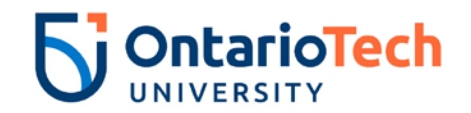

## How to create a requisition

| Field/Steps                                                                          | Steps/Page View                                                                                                    |                                                                                                    |  |  |
|--------------------------------------------------------------------------------------|----------------------------------------------------------------------------------------------------|----------------------------------------------------------------------------------------------------|--|--|
| Sign in to ATS                                                                       | Sign in using the following link - <u>ATS</u><br>Enter your Banner ID and network password.<br>The main page opens. |                                                                                                    |  |  |
| Select the Jobs tab on the sidebar.<br>In the dropdown select Manage<br>Requisitions | =                                                                                                    | Menu<br>Dashboards                                                                                        |  |  |
|                                                                                      |                                                                                                    | Jobs<br>Advanced Search<br>Create Job Posting<br>Manage Requisitions<br>Track All Jobs<br>View Job Offers |  |  |
|                                                                                      | Œ <b>()</b>                                                                                                    | Candidates<br>Reports<br>Administration<br>Help                                                           |  |  |

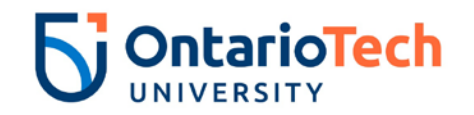

| On the far right, select the 3 dots and click Create Requisition. | Manage Requisitions         0-9       A       B       C       D       E       E       G | View                                                                           | as lecruiter: [All]  Create Requisition Show only requisitions pending posting |
|-------------------------------------------------------------------|-----------------------------------------------------------------------------------------|--------------------------------------------------------------------------------|--------------------------------------------------------------------------------|
| Create Requisition page – Requisition<br>Administration section   | * <b>ALL</b> the <b>Asterisk</b> * fields<br>Create Requisition                         | must be filled in, in order to SAVE y<br>© Cancel → Save and Rout              | rour requisition.                                                              |
|                                                                   | Requisition Administration                                                              |                                                                                |                                                                                |
|                                                                   | Requisition Creator                                                                     | Heather Cooke                                                                  |                                                                                |
|                                                                   | Requisition Administrator                                                               | Heather Cooke                                                                  | ů.                                                                             |
|                                                                   | 9                                                                                       | If no one is selected Heather Cooke will be the administrator.                 |                                                                                |
|                                                                   | Job Creator *                                                                           | [select an option]                                                             | ~                                                                              |
|                                                                   | Requisition Creator: This NOT be changed.                                               | field will always default to the perso                                         | n creating the requisition and can                                             |
|                                                                   | Requisition Administrate<br>the job. If you don't choose<br>Creator.                    | or: Choose the person that will be ha<br>e anyone, the system defaults the fie | ndling all the administrative tasks for<br>Id to your name, the Requisition    |
|                                                                   | Job Creator: Choose the choose yourself.                                                | person to POST your job. This shoul                                            | d be a HR coordinator. DO NOT                                                  |

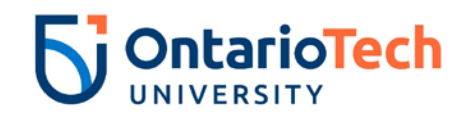

| Poquisition Information costion | Requisition Information                                              | Requisition Information                                                                                                    |                                                                             |  |
|---------------------------------|----------------------------------------------------------------------|----------------------------------------------------------------------------------------------------|-----------------------------------------------------------------------------|--|
| Requisitor mornation section    | Job Template                                                         | Type information to search                                                                                                    | (a)                                                                         |  |
|                                 | Hiring Workflow                                                      | Int/Ext Staff                                                                                                    | •                                                                           |  |
|                                 | Internal Job Title*                                                  |                                                                                                    |                                                                             |  |
|                                 | Posted Job Title                                                     | and the second second second second second second second second second second second second second second second                                                                            | a lie die eine die ein ein eine die .                                       |  |
|                                 | Tracking Code                                                        |                                                                                                    |                                                                             |  |
|                                 | Number of Positions                                                  | 1                                                                                                    |                                                                             |  |
|                                 | Position Type                                                        | Full-Time/Regular                                                                                                    | ×                                                                           |  |
|                                 | Job Level                                                            | Choose One                                                                                                    |                                                                             |  |
|                                 | Duration<br>(if not Full-Time/Regular)                               | Regular/At-Will                                                                                                    | ×                                                                           |  |
|                                 | Expected Start Date                                                  |                                                                                                    |                                                                             |  |
|                                 | External Staff<br>Int/Ext Staff =<br>Internal Staff                  | External Staff = Job is ONLY posted Externally<br>Int/Ext Staff = Job is oNLY posted both Internally and Externally at the same time<br>Internal Staff = Job is ONLY posted Internally      |                                                                             |  |
|                                 | Internal Job Title: The write anything you we                        | <b>Internal Job Title:</b> This title will be the title that identifies the job TO YOU in the system. You can write anything you would like for you to be able to quickly identify the job. |                                                                             |  |
|                                 | Posted Job Title (ma<br>Faculty or Departme<br>Code) – (if Sessional | andatory) (visible to candidates): The Poste<br>ent (Full Name NO acronyms) – Job Title – (if<br>, Semester and Year) or (if Limited Term, write                                            | ed Title should be written as -<br>Sessional, Course Name and<br>Contract). |  |
|                                 | Tracking Code (visi                                                  | Tracking Code (visible to candidates): Leave blank, a code will be generated.                                                                                                    |                                                                             |  |
|                                 | Number of Position                                                   | Number of Positions: Indicate how many people you are looking for, for this role.                                                                                                    |                                                                             |  |
|                                 | Position Type: You                                                   | can indicate the closest type to the position us                                                                                                    | ing the SilkRoad options.                                                   |  |

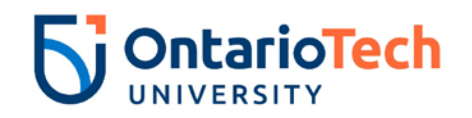

|                               | Job Level: leave blank          |                                        |       |  |
|-------------------------------|---------------------------------|----------------------------------------|-------|--|
|                               | Duration: leave blank           |                                        |       |  |
|                               | Expected Start Date             | e: leave blank                         |       |  |
| Location Details section      | Location Details                |                                        |       |  |
|                               | Job Location Code               | Type information to search             | (iii) |  |
|                               | Country *                       | Canada                                 | •     |  |
|                               | City *                          |                                        |       |  |
|                               | State                           | [ Not Applicable ]                     | ×     |  |
|                               | Zip/Postal Code *               |                                        |       |  |
|                               | Job Location Code               | : leave blank                          |       |  |
|                               | Country (visible to             | Country (visible to candidates): Canda |       |  |
|                               | City (visible to can            | City (visible to candidates): Oshawa   |       |  |
|                               | State: N/A                      |                                        |       |  |
|                               | Zip/Postal Code: er             | nter postal code                       |       |  |
| Position Requirements section |                                 |                                        |       |  |
| Pusition Requirements section | Position Requirements<br>Travel | Choose One                             |       |  |
|                               |                                 |                                        |       |  |
|                               | Per Diem Included               | Ves lo no                              |       |  |
|                               | Salary Minimum                  |                                        |       |  |
|                               | Salary Maximum                  |                                        |       |  |
|                               | Salary Type                     | Annually                               |       |  |
|                               | Salary Currency                 | CAD (Canadian Dollar)                  |       |  |
|                               | Level of Education              | [select an ontion]                     |       |  |
|                               |                                 | [Deceen obtain]                        |       |  |
|                               | Years of Experience             | [select an option]                     |       |  |
|                               | Leave this section              | blank.                                 |       |  |

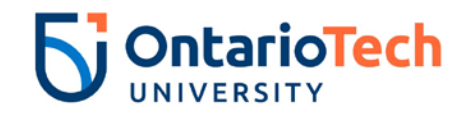

| Budgeting Details section  | Budgeting Details                                                               |                                                                                                    |  |
|----------------------------|---------------------------------------------------------------------------------|----------------------------------------------------------------------------------------------------|--|
|                            | Department                                                                      | Type information to search                                                                                  |  |
|                            | Budgeted Salary                                                                 |                                                                                                    |  |
|                            | Budget Currency                                                                 | CAD (Canadian Dollar)                                                                                       |  |
|                            | Budgeted Quarter                                                                | 2nd Quarter                                                                                                 |  |
|                            | Budgeted Year                                                                   | 2019                                                                                                    |  |
|                            | Department: leave blank.                                                        |                                                                                                    |  |
|                            | Budgeted Salary / Budgeted Currence<br>not required but are a nice tool for you | y / Budgeted Quarter / Budgeted Year: These fields are to keep record of the budgeted cost to the position. |  |
| Description/Skills section | Note: Please use the font Arial at 12pt.                                        |                                                                                                    |  |
|                            | Job Description *                                                               |                                                                                                    |  |
|                            | χ D D + / / / / μ = - 66 Ω ± ¶ ¶ Z ↔ ⊗ X                                        |                                                                                                    |  |
|                            | Paragraph 🔹 Font Family 👻 Font Sizes 💌 🖪                                        |                                                                                                    |  |
|                            |                                                                                 |                                                                                                    |  |
|                            | Faculty or Department Name:                                                     |                                                                                                    |  |
|                            | (If Sessional) Course Name and Number                                           | :                                                                                                    |  |
|                            | Posting Date:                                                                   |                                                                                                    |  |
|                            | Closing Date:<br>Summary:                                                       |                                                                                                    |  |
|                            | Responsibilities:                                                               |                                                                                                    |  |
|                            |                                                                                 |                                                                                                    |  |
|                            |                                                                                 |                                                                                                    |  |
|                            | Job Description (visible to candidate                                           | s)                                                                                                    |  |
|                            |                                                                                 |                                                                                                    |  |

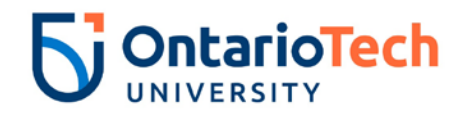

| Skills                                                                                                    |
|----------------------------------------------------------------------------------------------------|
| Ê                                                                                                    |
| ▼ Font Family ▼ Font Sizes ▼ B I U = = = = = = = E E E E A ▼ A ▼                                               |
|                                                                                                    |
| ar all the REOLURED SKILLS for the job                                                                         |
|                                                                                                    |
| cation:                                                                                                    |
|                                                                                                    |
|                                                                                                    |
|                                                                                                    |
|                                                                                                    |
|                                                                                                    |
|                                                                                                    |
| d Skills (visible to candidates)                                                                               |
|                                                                                                    |
| d Experience                                                                                                   |
| <sup>6</sup>                                                                                                   |
| where Font Family - Font Sizes - B / U = = = = = = = A - A -                                                   |
|                                                                                                    |
|                                                                                                    |
| er all REQUIRED EXPERIENCE for the job                                                                         |
| lective Bargaining Unit Language is written here: If you chose an Academic Template then this would            |
| e been automatically indicated here for you.                                                                   |
| ario Tech University Equity Statement has to be visible for ALL POSTINGS: Ontario Tech University is           |
| qual opportunity employer and welcomes applications from qualified women and men, including members of visible |
| adians and permanent residents will be given priority.                                                         |
|                                                                                                    |
|                                                                                                    |
|                                                                                                    |
| d Experience (visible to candidates)                                                                           |
|                                                                                                    |

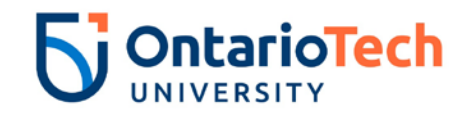

| Internal Fields / Notes for Position section | Internal Fields                                                                                                    |                    |  |
|----------------------------------------------|----------------------------------------------------------------------------------------------------|--------------------|--|
|                                              | Skills Candidate Should Possess                                                                                                |                    |  |
|                                              | χ D D + + + + + + Ω ± ¶ ¶ I + + + ⊕ X                                                                                          |                    |  |
|                                              | Paragraph • FontFamily • FontSizes • B I U = = = = = = A • A •                                                                 |                    |  |
|                                              | Use this field to keep notes on the role or information on the recruitment process                                             |                    |  |
|                                              |                                                                                                    |                    |  |
|                                              | Notes on Position                                                                                                    |                    |  |
|                                              | χ Δ ΰ ή ή β % 🖬 − 66 Ω ± ¶ ¶ L ↔ @                                                                                             | ×                  |  |
|                                              | Paragraph 🔻 Font Family 👻 Font Sizes 👻 B I U 🚍 🚍 🚍 🗮 🗮 🗮 🗮 🖾 🖾 🔺                                                               |                    |  |
|                                              |                                                                                                    |                    |  |
|                                              | Indicate any External Job Boards you want to po                                                                                | ost on             |  |
|                                              | Indicate if there are any Accounting Splits for the job and the percentage                                                     |                    |  |
|                                              |                                                                                                    |                    |  |
|                                              | Indicate who you want attached to job, your Selection Committee                                                                |                    |  |
|                                              | Indicate if you would like the position to be posted internally/externally or any special circumstances with posting timelines |                    |  |
|                                              |                                                                                                    |                    |  |
|                                              |                                                                                                    |                    |  |
|                                              | ***These fields are NOT visible to can                                                                                         | didates***         |  |
|                                              |                                                                                                    |                    |  |
| Custom Fields section                        | Custom Fields                                                                                                    |                    |  |
|                                              | Expected End Date                                                                                                    |                    |  |
|                                              | Expected Start Date                                                                                                    |                    |  |
|                                              | Position Approved *                                                                                                    | [select an option] |  |
|                                              |                                                                                                    | [                  |  |
|                                              | Position Number if Approved                                                                                                    |                    |  |
|                                              |                                                                                                    |                    |  |
|                                              | Position Type *                                                                                                    | [select an option] |  |
|                                              |                                                                                                    |                    |  |

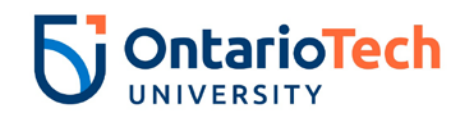

|                       | Expected End Date and Expected Star<br>dates by clicking on the calendar icon in                                          | t Date (visible to candidates): Indicate the start and end the field.                                                        |
|-----------------------|----------------------------------------------------------------------------------------------------|----------------------------------------------------------------------------------------------------|
|                       | Position Approved: Yes or No.                                                                                             |                                                                                                    |
| r                     | Position Number if Approved: If your p<br>number from HR. If you have NOT receiv<br>Position Type: Choose the appropriate | osition is new and approved you would have received a<br>ved one, contact your HR coordinator.                               |
|                       | Reports To *                                                                                                    |                                                                                                    |
|                       | Job Category *                                                                                                    | [select an option]                                                                                                    |
|                       | Professor Type                                                                                                    | [select an option]                                                                                                    |
|                       | Reason for Vacancy *                                                                                                    | [select an option]                                                                                                    |
| l<br>I<br>I<br>I<br>I | <b>Reports To:</b> Indicate the Title of the pers<br>Finance, John Smith)                                                 | son then comma the name of the individual. (ex. Director of                                                                  |
|                       | Job Category: Choose the category you website that applicants can search for op<br><i>Technical</i> , etc                 | r position falls into. This field will be the category on our pen positions in, for example <i>Sessional, Administrative</i> |
|                       | Professor Type: This is only associated                                                                                   | to Teaching Faculty and Tenure-Tenured Track postings.                                                                       |
| I                     | Reason for Vacancy: Select the best op                                                                                    | otion.                                                                                                    |
|                       | Reason for Replacement                                                                                                    | [select an option]                                                                                                    |
|                       | Last Incumbent if replacement                                                                                             |                                                                                                    |
| I                     | Reason for Replacement: not mandato                                                                                       | ry.                                                                                                    |
|                       | Last Incumbent if replacement: The na                                                                                     | me of the individual you are replacing.                                                                                      |

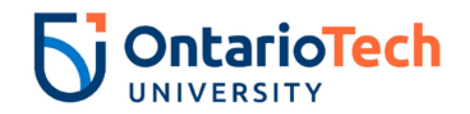

| Rationale, If New Position            |                                                  |
|---------------------------------------|--------------------------------------------------|
|                                       |                                                  |
|                                       |                                                  |
|                                       |                                                  |
|                                       |                                                  |
|                                       |                                                  |
|                                       |                                                  |
|                                       |                                                  |
|                                       |                                                  |
| Pationalo If New Position: not mand   | ton/                                             |
| Rationale, it new Fosition. Not manua | alory.                                           |
|                                       |                                                  |
| Campus Travel                         | select an option]                                |
|                                       |                                                  |
| Campus Travel (visible to candidate   | s): not mandatory                                |
|                                       | <b>5</b> . Hot manaatory.                        |
|                                       |                                                  |
| Fund *                                |                                                  |
| Org *                                 |                                                  |
| org                                   |                                                  |
| Acct *                                |                                                  |
|                                       |                                                  |
| Salary Grade *                        | [select an ontion]                               |
|                                       | Transition obtaint                               |
|                                       |                                                  |
| Fund – Org – Account codes: Indicat   | e the code(s) this position will be budgeted to. |
| Salary Grade (visible to candidates): | Indicate the salary level attached to role.      |
|                                       |                                                  |

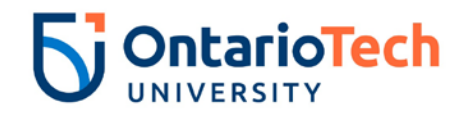

Г

| Pre-Screen Questions                                                                        | Select All Deselect All                                                                                                    |
|---------------------------------------------------------------------------------------------|----------------------------------------------------------------------------------------------------|
|                                                                                             | 01. What are you 5 year career goals?                                                                                             |
|                                                                                             | 02. How does this position advance your career goals in the short term?                                                           |
|                                                                                             | 03. Have you taught any course at UOIT within the past thirty-six months?                                                         |
|                                                                                             | 04. Have you taught any course for UOIT in three (3) different sessions in the past thirty-six (36) months?                       |
|                                                                                             | 05. Do you work at UOIT as a Full Time Continuing employee?                                                                       |
| If you cannot find your question please enter                                               | it here                                                                                                    |
|                                                                                             |                                                                                                    |
|                                                                                             |                                                                                                    |
|                                                                                             |                                                                                                    |
|                                                                                             |                                                                                                    |
|                                                                                             |                                                                                                    |
|                                                                                             |                                                                                                    |
|                                                                                             |                                                                                                    |
|                                                                                             |                                                                                                    |
|                                                                                             | Save Save and Route for Approval Cancel                                                                                           |
| e-Screen Questions (vis<br>lect multiples then hold the the the the the the the the the the | sible to candidates): Use your cursor to select a question. To he Ctrl button and use your cursor to select all the questions you |
| you cannot find your qual to write down addition                                            | uestions please enter it here (visible to candidates): Use this al questions or how you would like the questions to be graded.    |
| ave: Click Save, to keep t                                                                  | the requisition in your database but not ready to be posted.                                                                      |
| ave and Route for Appro<br>blow the approval chart in                                       | <b>oval:</b> Use this to option when you are ready to post and need to your guide page 86.                                        |
| ancel: Use this option to                                                                   | delete your requisition                                                                                                    |
|                                                                                             |                                                                                                    |